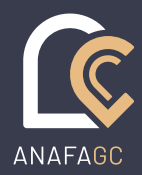

# Les pratiques | Facture de provision

SOLUTIONS LOGICIELLES 08/2019

## Objectif

Etant entendu qu'une demande de provision est à traiter comme une facture : mentions obligatoires, suivi chronologique, etc. nous parlerons de facture de provision. Nous allons donc voir comment créer une facture de provision, qu'il sera ensuite possible de déduire d'une facture détaillée.

### Descriptif de la fonction

A la création d'une facture, vous indiquez qu'il s'agit d'une demande de provision en sélectionnant l'option "Provision". Cette facture de provision apparaîtra dans votre liste des factures de l'affaire.

Par la suite, si vous le désirez, vous pourrez déduire cette provision d'une facture détaillée en cliquant sur le bouton « Déduire provisions ».

## En pratique

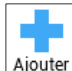

Depuis l'onglet « Facturation » de la fiche affaire, cliquez sur <sup>[Ajouter]</sup> ou sélectionnez le projet à valider en facture de provision (pour la gestion des projets de facture consulter la **Fiche Pratiques « N° 10 – Projet de facture »**).

Apparait alors la fenêtre qui vous permet de spécifier le type de facture que vous souhaitez créer.

| O Projet                          | Numero B9.00001    | Date     | 28/08/2019  | 1-1<br>31 | <u>Affaire</u> | 2019.08                   |          | Présentation                                    |
|-----------------------------------|--------------------|----------|-------------|-----------|----------------|---------------------------|----------|-------------------------------------------------|
| Facture                           | Provision          | Echéance | 28/08/2019  |           | Client         | VASSEUR Julie / Société I | EUROFORT | par thèmes                                      |
| O Avoir                           | Eacture définitive | TVA      | TUA 20.0001 |           | <u>Client</u>  | VASSEUR                   | 5352     | <ul> <li>par groupes de présentation</li> </ul> |
| <ul> <li>Etat de frais</li> </ul> | Tacture demnitive  | IVA      | TVA 20,00%  | - TO      |                | (hisses)                  |          | 01 3 1 1                                        |

Ensuite pour continuer l'enregistrement du corps de votre facture de provision en ajoutant manuellement les lignes

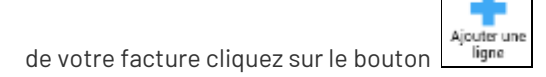

Une fois votre facture de provision terminée, vous devez la valider.

| jouter une                                | Modifier<br>Duplication<br>Supprime<br>Uppers de factore | interies. Ch                    | ofsir un<br>ogele<br>rotikter             | Numéroter Adresso<br>factural                                      | de Modifier le la la la la la la la la la la la la la | Prévioualise                                                  | Créer une<br>facture      |             |         |          |                         | Takter             |
|-------------------------------------------|----------------------------------------------------------|---------------------------------|-------------------------------------------|--------------------------------------------------------------------|-------------------------------------------------------|---------------------------------------------------------------|---------------------------|-------------|---------|----------|-------------------------|--------------------|
| Frojet<br>Facture<br>Asolt<br>Etut de fra | Numero Di 00001                                          | Date 20<br>Ecthemes 27<br>TVA 3 | 8/66/2019 🌆<br>8/06/2019 🚮<br>VA 28,00% 🔹 | Affaire 2019 08<br>Wetterum Jone / 1<br>Client VASSEUR<br>VASIECUM |                                                       | olaentation<br>  par themes<br>  par groupes<br>  par groupes | comptables<br>de présenta | i<br>Iticər |         | Fosio    | mer après<br>Inner avec | validation<br>Word |
| 100 000                                   | Libellé de la ligne                                      |                                 | Qté/Durée                                 | Tanif unitaine                                                     | Montant HT                                            | Memoire                                                       | Détail                    | Forcer      | Article | Nb Dilig | Unité                   | Type d'imp         |
| C 1                                       | Honoraires<br>Provision sur honoraires                   |                                 | 1.00                                      | 250.00                                                             | 850.00                                                |                                                               |                           |             | Dens    |          | Rectair                 | Farture unin       |
| 0 3                                       | Selan convention d'hon                                   | oraires en date                 | du                                        |                                                                    | 1000,00                                               |                                                               |                           | -           | 1143    |          |                         | TROUGH GOOD        |

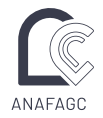

Lors de la création de vos factures détaillées, si vous avez établi une ou plusieurs factures de provisions, vous verrez apparaître le bouton « Déduire provision » dans la fenêtre principale de création de facture.

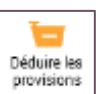

det sélectionnez la ou

Si vous souhaitez déduire la ou les provisions de votre facture, cliquez sur le bouton les demandes de provisions que vous souhaitez faire figurer dans votre facture détaillée.

| <ul> <li>Pro</li> <li>Fact</li> </ul> | jet<br>ture | Numèra PE.00001 Data 28/00/2019 in<br>Echéance 28/00/2019 in | Attane 2019 00<br>WADDUR Jun | e/ Societe EUROFORT | Presentation      pur therem      nar orcurres comstables |         |        |        | Imprimer sprés validation     Pusionner avec Word |      |           |           |
|---------------------------------------|-------------|--------------------------------------------------------------|------------------------------|---------------------|-----------------------------------------------------------|---------|--------|--------|---------------------------------------------------|------|-----------|-----------|
| <ul> <li>Etat de frais</li> </ul>     |             | s TVA TV4 2200%                                              | WASELIN                      | 100                 | par groupes de présentation                               |         |        |        |                                                   |      |           |           |
|                                       |             | Libellé de la ligne                                          | Oté/Ourée                    | Tarif unitaire      | Montant HT                                                | Mémoire | Détail | Forcer | Article                                           | No D | Unité     | Type di   |
| A                                     | 1.          | Déplacement à expertise                                      | 1.00                         | 40.00               | 00,00                                                     | 1.1     |        |        | VDEX.                                             | - 3  | Heure     | Facture   |
| D                                     | 2           | Aler / Retaur Cergy Pontoise - Clambes                       |                              |                     |                                                           |         |        |        |                                                   |      |           |           |
| - A                                   | 3           | Assistance a expertise                                       | 2:30                         | 160,00              | 400.00                                                    |         |        |        | HAEX                                              | 1    | Heure     | Facture   |
| A                                     | 4           | Frais kilometriques                                          | 150,00                       | 0,50                | 75,00                                                     |         |        | 22     | FEKM                                              | 1    | Kilometri | Factore   |
| A                                     | 8           | Réception et étude pré-rapport expertise                     | 1.15                         | 160,00              | 200,00                                                    |         |        |        | HREX                                              | 1.8  | Heure     | Facture   |
|                                       | 6           | Lineorare expant                                             | 1,00                         | 756.00              | 755,00                                                    |         | _      | -      | DHEX                                              | - 8  | Unité     | Indiffére |
| P                                     | 7           | A déduire provision (TVA 20.00%)                             | 1,00                         | -850.00             | -850,00                                                   |         |        |        | APHT                                              |      | Forfait   | Facture   |
| μ                                     | 0           | - Facture nº 89 00001 du 25/05/2010 - 1020.00 4 TTC          | :                            |                     |                                                           |         |        |        |                                                   |      |           |           |

Vous devez enregistrer la facture détaillée en utilisant les boutons « Enregistrer » et « Valider ».

L'impression de la facture se fait depuis la liste des factures de l'affaire.

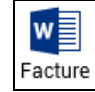

Après sélection de la facture à imprimer, cliquez sur le bouton

Votre facture fusionnera dans la matrice Word de votre choix. Pour plus de détails sur la fusion de documents, consulter la **Fiche Pratiques « N° 8 – Modèles de document ou trame type »** depuis le Menu « Fichier » option « Aide » de votre logiciel AIDAVOCAT.

#### Remarque

1/ Le libellé des lignes de déduction des provisions est la reprise du libellé des articles "A déduire" :

- code APHT pour les provisions soumises à TVA
- Code APTC pour les provisions non soumises à TVA.

2/ Le montant TTC de la facture de provision est systématiquement rappelé dans le commentaire.

3/ Aidavocat vous propose de déduire systématiquement toutes les factures de provisions non encore affectées à une facture détaillée à la condition qu'elles soient soumises au même taux de TVA.

4/ Si vous souhaitez qu'une facture de provision ne soit plus proposée en déduction, vous avez la possibilité de la marquer manuellement comme « Déduite » par le bouton « Marquer provision ».